## VSAV

Anlass online erfassen - Verbandsschiessen / Barbaraschiessen

## URL: https://sat.vva.ch

## Bei Problemen mit dem Account:

Fabian Coulot (<u>medienchef.avb@balcab.ch</u>, ZV Medienchef) oder Urs Vogel (<u>vogelurs@bluewin.ch</u>, ZV C Übungen) kontaktieren.

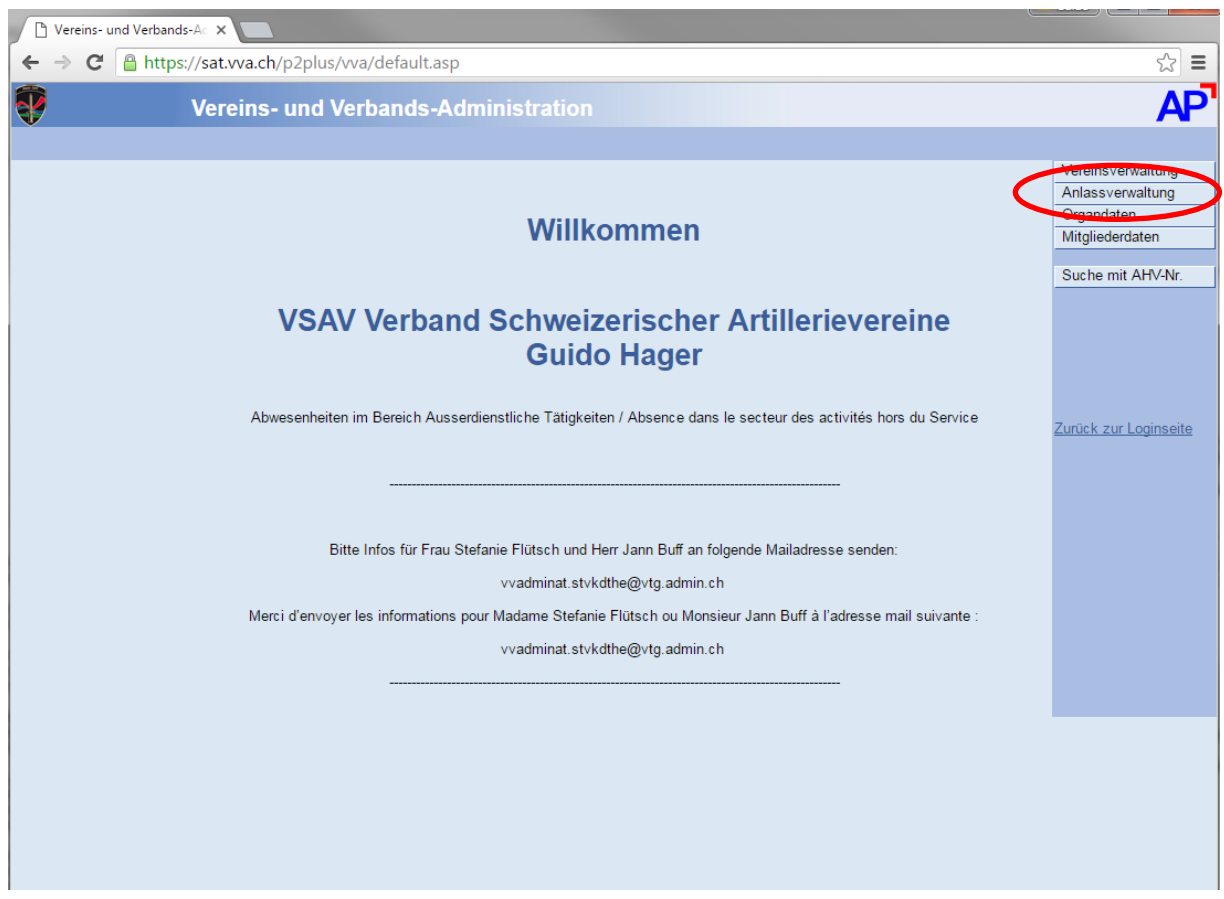

Bild 1: Startseite nach Einloggen

Zur Anlassverwaltung wechseln (bei der Navigationsleiste rechts oben auf den Knopf drücken).

| Anlass ×                                                                                                    |                               |  |  |  |
|----------------------------------------------------------------------------------------------------|-------------------------------|--|--|--|
| ← → C Attps://sat.vva.ch/p2plus/vva/AnlassRec.asp                                                                                     | ☆ =                           |  |  |  |
| Anlass                                                                                                    | AP                            |  |  |  |
|                                                                                                    | ?                             |  |  |  |
| Anlass-Nr.: Janne 2018 Auslandreise:                                                                                                  | /ereinsverwaltung             |  |  |  |
| Verein 1.03.00.026*                                                                                                    | nlassverwaltung<br>)rgandaten |  |  |  |
| Arlass: Verbandeschiessen                                                                                                    | litgliederdaten               |  |  |  |
| Ort: Dachverband: bewilligen ablehnen                                                                                                 | ormularo druskon              |  |  |  |
| Art:                                                                                                    | ormulare drucken              |  |  |  |
| Kategorie:                                                                                                    |                               |  |  |  |
| Zaitum von (56, 56, 2018) Dis: (56, 56, 2018) Desutitistenien. Abschluss errasst                                                      |                               |  |  |  |
| Zeit volt. User Dis. 11.34 Dautrendam. Dewilligen ablennen                                                                            |                               |  |  |  |
| Gesuchsteller:                                                                                                    |                               |  |  |  |
| Letzte Mutation:                                                                                                    |                               |  |  |  |
| Angshan Geeuch Üliungenesten Material Log Center Spezialmaterial Konzessionsgesuch Dokumente Abschlussmeldung Mail-Vedauf Remerkungen |                               |  |  |  |
|                                                                                                    |                               |  |  |  |
| vorauss. Anzahl Teilnehmer/Funktionäre:                                                                                               |                               |  |  |  |
| Anzug: V                                                                                                    |                               |  |  |  |
| Ausweiskatter für 21 ak 1 anteil.                                                                                                    |                               |  |  |  |
|                                                                                                    |                               |  |  |  |
| Dienst zu Gunsten:                                                                                                    |                               |  |  |  |
| Ditter (Zivilverband, Unternehmung, Fritighnung: V                                                                                    |                               |  |  |  |
| usw.):                                                                                                    |                               |  |  |  |
| Munitionsbezug über einen Schiessverein                                                                                               |                               |  |  |  |
| Name des Schiessvereins:                                                                                                    |                               |  |  |  |
| Anzani Patronen (max. 5000): Gewehr: Pistole:                                                                                         |                               |  |  |  |
| Ter Reg / Koord Stelle / Kanton / Gemeinde / Polizei wurde über die Übung informiert                                                  |                               |  |  |  |
| Ja: e welche Stelle:                                                                                                    |                               |  |  |  |
|                                                                                                    |                               |  |  |  |
|                                                                                                    |                               |  |  |  |
|                                                                                                    |                               |  |  |  |

Bild 2: Anlass – erfassen neu

Die mit einem roten Stern markierten Felder ausfüllen.

Die Vereinsnummer kann auch von einer Liste ausgesucht werden (dann auf das kleine Fenster daneben klicken).

Dann auf das Symbol 'einfügen' klicken (markiert mit kleinem roten Kreis) und kurz warten bis der Vereinsname vervollständigt wird – siehe Bild 3.

| Anlass ×                                                                             |                        |                     |                      | _           |                   |
|--------------------------------------------------------------------------------------|------------------------|---------------------|----------------------|-------------|-------------------|
| ← → C 🔒 https://sat.vva.ch/p2plus/vva/AnlassRec.asp                                  |                        |                     |                      |             | ☆ 〓               |
| Aniass                                                                               |                        |                     |                      |             |                   |
|                                                                                      |                        |                     |                      |             | ?                 |
| Anlass-N. 148253 Jahr: 2018 Auslandrese:                                             |                        |                     |                      |             | Vereinsverwaltung |
| Veren: 1.03.00.026* 🖳 Artillerieverein Rottal                                        |                        | Bewilligung         |                      |             | Anlassverwaltung  |
|                                                                                      | Gesuchsteller:         | Erfassung a         | abschliessen         |             | Organdaten        |
| Anlass: Verbandsschiessen *                                                          | Dachverband:           | bewilligen          | ablehnen             |             | Mitgliederdaten   |
| Ort:                                                                                 | SAT:                   |                     |                      |             | Formulare drucken |
| Art:                                                                                 |                        | Abschluss           |                      |             |                   |
| Datum von: 05 05 2018 bis: 05 05 2018                                                | Gesuchsteller:         | Abschlu             | ss erfasst           |             |                   |
| Zeit von: 09.30 bis: 11.30                                                           | Dachverband:           | bewilligen          | ablehnen             |             |                   |
|                                                                                      | SAT:                   |                     |                      |             |                   |
| Gesuchsteller:                                                                       |                        |                     |                      |             |                   |
|                                                                                      | Letzte Mutation:       | 18.04.2018 07:12:02 | - guido.hager@gmail. |             |                   |
| Angehen Gesuch Übungsposten Material Log Center Spezialmaterial Ko                   | nzessionsdesuch Dokum  | onto Abschlussm     | aldung Mail-Verlaut  | Bemerkungen |                   |
| Pringuben obdangepoolen material Log center operialmaterial res                      | nzessionsgestion zokam | ente / tosenidooni  | closing man venue    | Dementangen |                   |
| vorauss. Anzahl Teilnehmer/Funktionäre:                                              |                        |                     |                      |             |                   |
| Anzug:                                                                               |                        |                     |                      |             |                   |
| Ausweiskarten für ½Tax Fahrten:                                                      |                        |                     |                      |             |                   |
| weitere beteiligte Organisationen.                                                   |                        |                     |                      |             |                   |
| Dienst zu Gunsten:                                                                   |                        |                     |                      |             |                   |
| andere Truppe / Militärverein:                                                       |                        |                     |                      |             |                   |
| Dritter (Zivilverband, Unternehmung,<br>usw.):                                       | Ent                    | tlöhnung:           | •                    |             |                   |
|                                                                                      |                        |                     |                      |             |                   |
| Munitionsbezug über einen Schiessverein<br>Name des Schiessvereins:                  |                        |                     |                      |             |                   |
| Anzahl Patronen (max. 5000): Gewehr: Pistole:                                        |                        |                     |                      |             |                   |
|                                                                                      |                        |                     |                      |             |                   |
| Ter Reg / Koord Stelle / Kanton / Gemeinde / Polizei wurde über die Ubung informiert |                        |                     |                      |             |                   |
|                                                                                      |                        |                     |                      |             |                   |
|                                                                                      |                        |                     |                      |             |                   |
|                                                                                      |                        |                     |                      |             |                   |
|                                                                                      |                        |                     |                      |             |                   |
| Bild 3: Anlass mit Basisdaten                                                        |                        |                     |                      |             |                   |

Der Vereinsname wurde vom System vervollständigt und eine Anlassnummer erstellt.

Nun die restlichen Daten vervollständigen – siehe Bild 4.

| Aniass ×                                                              |                     |                     |                     |               |                   |
|-----------------------------------------------------------------------|---------------------|---------------------|---------------------|---------------|-------------------|
| ← → C 🔒 https://sat.vva.ch/p2plus/vva/AnlassRec.asp                   |                     |                     |                     |               | \$ <b>≡</b>       |
| Anlass                                                                |                     |                     |                     |               | AP                |
| △ □, H < → H M × □= ₽ □                                               |                     |                     |                     |               | ?                 |
| Anlass-Nr.: 148253 Jahr: 2018 Auslandreise:                           |                     |                     |                     |               | Vereinsverwaltung |
| Verein: 1.03.00.020* Artillocioverein Rottal                          |                     | Bewilligung         |                     |               | Anlassverwaltung  |
|                                                                       | Gesuchsteller:      | Erfassung           | abschliessen        |               | Organdaten        |
| Anlass, Verbandsschiessen *                                           | Dachverband:        | bewilligen          | ablehnen            | 1             | Mitgliederdaten   |
| Ort: Schiessstand Blindei Werthenstein LU                             | SAT:                |                     |                     | ]             | Formulare drucken |
| Art: Ausserdienstliche Tätigkeit (Anlass SAT)                         |                     | Abschluss           |                     |               |                   |
| Rategone:                                                             | Gesuchsteller       | Absoblu             | ee orfaeet          | 1             |                   |
| Zet ven: 05.05.2018 bis: 05.05.2018                                   | Deshvorband:        | havillana           | ss enasst           |               |                   |
| 2er von. 09,30 bis. 11.30                                             | Dacriverband.       | bewilligen          | ablennen            | ]             |                   |
| Gesuchsteller 100671                                                  | SAI:                |                     |                     |               |                   |
|                                                                       | Letzte Mutation:    | 18 04 2018 07:12:02 | - quido hager@gmail |               |                   |
|                                                                       |                     |                     | ,,                  |               |                   |
| Angaben Gesuch Übungsposten Material Log Center Spezialmaterial Konze | essionsgesuch Dokum | ente Abschlussm     | eldung Mail-Verlau  | f Bemerkungen |                   |
|                                                                       |                     |                     |                     |               |                   |
| vorauss. Anzahl Teilnehmer/Funktionäre 25                             |                     |                     |                     |               |                   |
| Anzui: Zivil                                                          |                     |                     |                     |               |                   |
| Ausweiskarten für ½ Tax Faniten:                                      |                     |                     |                     |               |                   |
| weitere beteiligte Organisationen.                                    |                     |                     |                     |               |                   |
| Dienst zu Gunsten:                                                    |                     |                     |                     |               |                   |
| andere Truppe / Militärverein:                                        |                     |                     |                     |               |                   |
| Dritter (Zivilverband, Unternehmung,                                  | Ent                 | tlöhnung:           | •                   |               |                   |
| usw.):                                                                |                     |                     |                     |               |                   |
| Munitionsbezug über einen Schiess                                     | verein              |                     |                     |               |                   |
| Name des Schiessvereins:                                              |                     |                     |                     |               |                   |
| Anzahl Patronen (max. 5000): Gewehr: Pistole:                         |                     |                     |                     |               |                   |
| Ter Reg / Koord Stelle / Kanton / Gemeinde / Polizei wurde über die Ü | lbung informiert    |                     |                     |               |                   |
| Ja:velche Stelle:                                                     | is any monitor      |                     |                     |               |                   |
|                                                                       |                     |                     |                     |               |                   |
|                                                                       |                     |                     |                     |               |                   |
|                                                                       |                     |                     |                     |               |                   |
|                                                                       |                     |                     |                     |               |                   |

Bild 4: Daten vervollständigen

Ort, Art, Datum/Zeit, Gesuchsteller (analog Verein auf das kleine Kästchen daneben klicken und aus der Liste auswählen.)

Im unteren Bereich 'Angaben Gesuch' die voraussichtliche Anzahl Teilnehmer einfügen (nur eine grobe Zahl).

Sind die Daten von Bild 4 erfasst, zu 'Dokumente' wechseln (rot markiert).

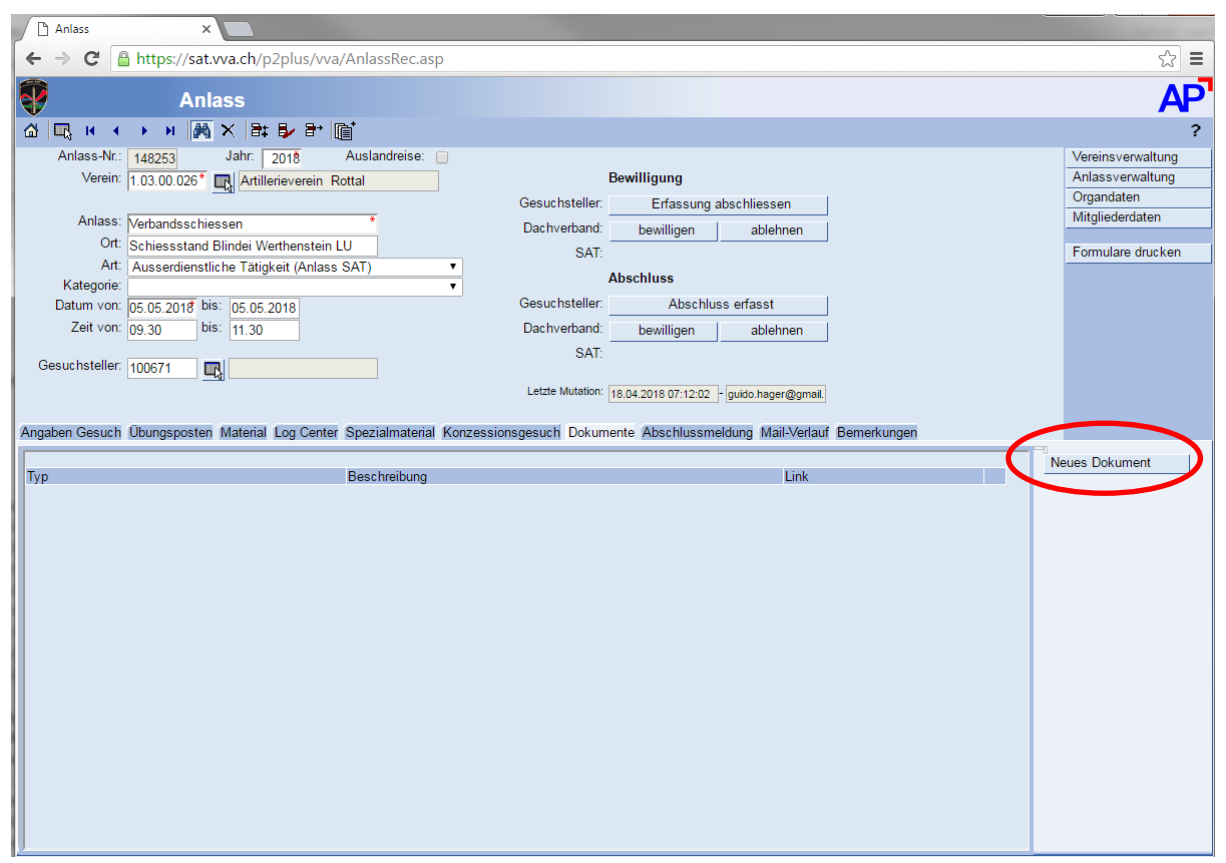

Bild 5: Dokumente anfügen

Auf den rot markierten Knopf drücken.

Es erscheint ein neues Fenster wie in Bild 6 gezeigt.

| Anlass-Dokumente - Google Chrome                                                                                                    |                 |
|----------------------------------------------------------------------------------------------------|-----------------|
| https://sat.vva.ch/p2plus/vva/AnlassDokumenteRec.asp?_                                                                                 | anlassnr=148253 |
| Anlass-Dokumente                                                                                                    | AP              |
| Bitte erfassen Sie die notwendigen Daten:                                                                                              |                 |
| Typ: Schiessprogramm<br>Beschreibung: Verbandsschiessen Programm<br>Dokument<br>Datei Upload: Datei auswählen Verbandsschiessen-de.pdf | Upload          |
| Übernehm                                                                                                    | en Beenden      |
|                                                                                                    |                 |
|                                                                                                    | •               |

Bild 6: Anlass-Dokument

Typ: "Tagesbefehl" auswählen.

Beschreibung einfügen.

Auf den Knopf 'Datei auswählen' klicken und entsprechende Datei markieren (muss lokal verfügbar sein).

Auf den Kopf 'Upload' klicken.

| ſ | Anlass-Dokumente - Google Chrome                                                         | - • ×          |
|---|------------------------------------------------------------------------------------------|----------------|
|   | https://sat.vva.ch/p2plus/vva/AnlassDokumenteRec.asp?_anlassnr=148253                    |                |
|   | Anlass-Dokumente                                                                         | AP             |
|   | Bitte erfassen Sie die notwendigen Daten:                                                |                |
|   | Typ: <mark>Tagesbefehl</mark><br>Beschreibung: Verbandsschie                             | essen Programm |
|   | Dokument<br>URL: http://sat.vva.ch/p2plus/vva/Docs/148253_8917097_Verbandsschiessen-de.p |                |
|   | Übernehme                                                                                | en Beenden     |
|   |                                                                                          |                |

Bild 7: Dokument erfasst

Auf den Knopf 'Übernehmen' klicken.

| Anlass               | ×                                                                                                    |                   |  |  |  |
|----------------------|----------------------------------------------------------------------------------------------------|-------------------|--|--|--|
| ← → C [              | https://sat.vva.ch/p2plus/vva/AnlassRec.asp                                                                                             | ත් <b>=</b>       |  |  |  |
| •                    | Anlass                                                                                                    | AP                |  |  |  |
| 🖓 🖳 M 🖪              | → N M × Bt D B III                                                                                                    | ?                 |  |  |  |
| Anlass-Nr.:          | 148253 Jahr: 2018 Auslandreise:                                                                                                    | Vereinsverwaltung |  |  |  |
| verein.              | 1.03.00.026 UK Artilieneverein Kottal Gesuchsteller Erfassung abschliessen                                                              | Organdaten        |  |  |  |
| Anlass:              | Verbandsschiessen * Dachverband: December bezonnen                                                                                      | Mitgliederdaten   |  |  |  |
| Ort:                 | Schiessstand Blindei Werthenstein LU SAT:                                                                                               | Formulare drucken |  |  |  |
| Art:<br>Katagoria:   | Ausserdienstliche Tätigkeit (Anlass SAT)                                                                                                |                   |  |  |  |
| Datum von:           | 05 05 2018 bis: 05 05 2018 Gesuchsteller: Abschluss erfasst                                                                             |                   |  |  |  |
| Zeit von:            | 09.30 bis: 11.30 Dachverband: bewilligen ablehnen                                                                                       |                   |  |  |  |
| Cosushatallar        | SAT:                                                                                                    |                   |  |  |  |
| Gesuchsteller.       |                                                                                                    |                   |  |  |  |
|                      | Letter withandin. [18.04.2018 07:12:02 ] guido.hager@gmail.                                                                             |                   |  |  |  |
| Angaben Gesuch       | Übungsposten Material Log Center Spezialmaterial Konzessionsgesuch Dokumente Abschlussmeldung Mail-Verlauf Bemerkungen                  |                   |  |  |  |
| Bemerku              | ingen Gesuchsteller                                                                                                    |                   |  |  |  |
|                      |                                                                                                    |                   |  |  |  |
|                      |                                                                                                    |                   |  |  |  |
|                      |                                                                                                    |                   |  |  |  |
| Bemerku              | ingen Dachverband:                                                                                                    |                   |  |  |  |
| Anlass s<br>verfügba | Anlass stellvertretend für Sektion erstellt. Programm (PDF) ist datiert 2017, gilt aber identisch für 2018 (habe das aktuelle PDF nicht |                   |  |  |  |
|                      | ( ) ( ) ( ) ( ) ( ) ( ) ( ) ( ) ( ) ( )                                                                                                 |                   |  |  |  |
|                      |                                                                                                    |                   |  |  |  |
| Bemerkungen SAT:     |                                                                                                    |                   |  |  |  |
|                      |                                                                                                    |                   |  |  |  |
|                      |                                                                                                    |                   |  |  |  |
|                      |                                                                                                    |                   |  |  |  |
|                      |                                                                                                    |                   |  |  |  |
|                      | Z                                                                                                    |                   |  |  |  |
|                      |                                                                                                    |                   |  |  |  |

Bild 8: Erfassung abschliessen

Nochmals alle Eingaben überprüfen.

Falls nötig Bemerkungen einfügen.

Den rot markierten Knopf 'Erfassung abschliessen' drücken.

| Anlass ×                                                                  |                                                                  |
|---------------------------------------------------------------------------|------------------------------------------------------------------|
| ← → C 🔒 https://sat.vva.ch/p2plus/vva/AnlassRec.asp                       |                                                                  |
| Anlass                                                                    |                                                                  |
|                                                                           |                                                                  |
| Anlass-Nr.: 148253 Jahr: 2018 Auslandreise:                               |                                                                  |
| Verein: 1.03.00.026* 🖳 Artillerieverein Rottal                            | Bewilligung                                                      |
| Anlass: Material Anna Kinggan                                             | Gesuchstelle 18.04.2018 - VSAV Verband Schweizerischer Artill    |
| Ort: Schiessstand Blindei Werthenstein LU                                 | Dachverband: bewilligen ablehnen                                 |
| Art: Ausserdienstliche Tätigkeit (Anlass SAT)                             | SAI:<br>Abashlusa                                                |
| Kategorie:                                                                | Gesuchsteller Abschluss erfasst                                  |
| Zeit von: 09.30 bis: 11.30                                                | Dachverband: bewilligen ablehnen                                 |
|                                                                           | SAT:                                                             |
| Gesuchsteller: 100671                                                     |                                                                  |
|                                                                           | - [guido.nager@gmail.]                                           |
| Angaben Gesuch Übungsposten Material Log Center Spezialmaterial Konze     | ssionsgesuch Dokumente Abschlussmeldung Mail-Verlauf Bemerkungen |
| Bemerkungen Gesuchsteller:                                                |                                                                  |
|                                                                           |                                                                  |
|                                                                           |                                                                  |
| Bernedware Dechustered                                                    | <i>h</i>                                                         |
| Anlass stellvertretend für Sektion erstellt. Programm (PDF) ist datiert : | 2017, gilt aber identisch für 2018 (habe das aktuelle PDF nicht  |
| verfügbar).                                                               |                                                                  |
|                                                                           |                                                                  |
| Bemerkungen SAT:                                                          |                                                                  |
|                                                                           |                                                                  |
|                                                                           |                                                                  |
|                                                                           |                                                                  |
|                                                                           |                                                                  |
|                                                                           |                                                                  |
|                                                                           |                                                                  |

Bild 9: Erfassung Sektion abgeschlossen

Wenn im rot markierten Bereich der Gesuchsteller vom System vervollständigt wurde, ist der Antrag von Seite Sektion abgeschlossen.

Nun muss noch der Dachverband (C Standschiessen, C Übungen) den Anlass in nächster Instanz bewilligen, erst danach bearbeitet die SAT den Antrag.

| ) Anlass ×                                                                                |                                                                  |
|-------------------------------------------------------------------------------------------|------------------------------------------------------------------|
| ← → × Ahttps://sat.vva.ch/p2plus/vva/AnlassRec.asp                                        |                                                                  |
| Anlass                                                                                    |                                                                  |
|                                                                                           |                                                                  |
| Anlass-Nr.: 148253 Jahr. 2018 Auslandreise: Verein: 1.03.00.026*                          | Bewilligung                                                      |
|                                                                                           | Gesuchsteller: 18.04.2018 - VSAV Verband Schweizerischer Artill- |
| Off: Schipesstand Blindei Worthonstein III                                                | Dachverband 18.04.2018 - VSAV Verband Schweizerischer Artill     |
| Art: Ausserdienstliche Tätigkeit (Anlass SAT)                                             | SAT:                                                             |
| Kategorie:                                                                                | Abschluss                                                        |
| Datum von: 05.05.2018 bis: 05.05.2018                                                     | Gesuchsteller: Abschluss erfasst                                 |
| Zeit von: 09.30 bis: 11.30                                                                | Dachverband: bewilligen ablehnen                                 |
| Gesuchsteller: 100671 R Guido Hager                                                       | SAT:                                                             |
|                                                                                           | Letzte Mutation: 18.04.2018 07:22:01 - guido.hager@gmail.        |
|                                                                                           |                                                                  |
| Angaben Gesuch Ubungsposten Material Log Center Spezialmaterial Konzes                    | sionsgesuch Dokumente Abschlussmeldung Mail-Verlauf Bemerkungen  |
| Bemerkungen Gesuchsteller:                                                                |                                                                  |
|                                                                                           |                                                                  |
|                                                                                           |                                                                  |
|                                                                                           | <i>h</i>                                                         |
| Bemerkungen Dachverband:                                                                  |                                                                  |
| Anlass stellvertretend für Sektion erstellt. Programm (PDF) ist datiert 20<br>verfügbar). | 017, gilt aber identisch für 2018 (habe das aktuelle PDF nicht   |
|                                                                                           |                                                                  |
|                                                                                           |                                                                  |
| Bemerkungen SAI:                                                                          |                                                                  |
|                                                                                           |                                                                  |
|                                                                                           |                                                                  |
|                                                                                           |                                                                  |
|                                                                                           |                                                                  |
|                                                                                           |                                                                  |
|                                                                                           |                                                                  |
|                                                                                           |                                                                  |

Bild 10: Erfassung Dachverband abgeschlossen

Wenn der Anlass von der SAT bewilligt wurde, wird automatisch eine Mail an den Gesuchsteller geschickt.

Wichtig: es wird die Mail verwendet, welche im System erfasst wurde – diese Daten müssen entsprechend auch gepflegt werden.